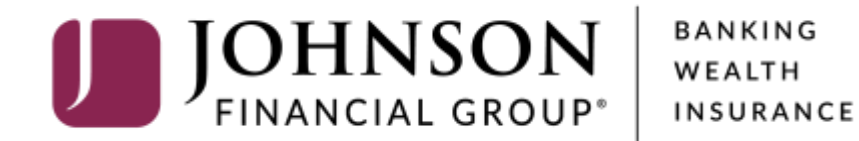

## **Account Labels**

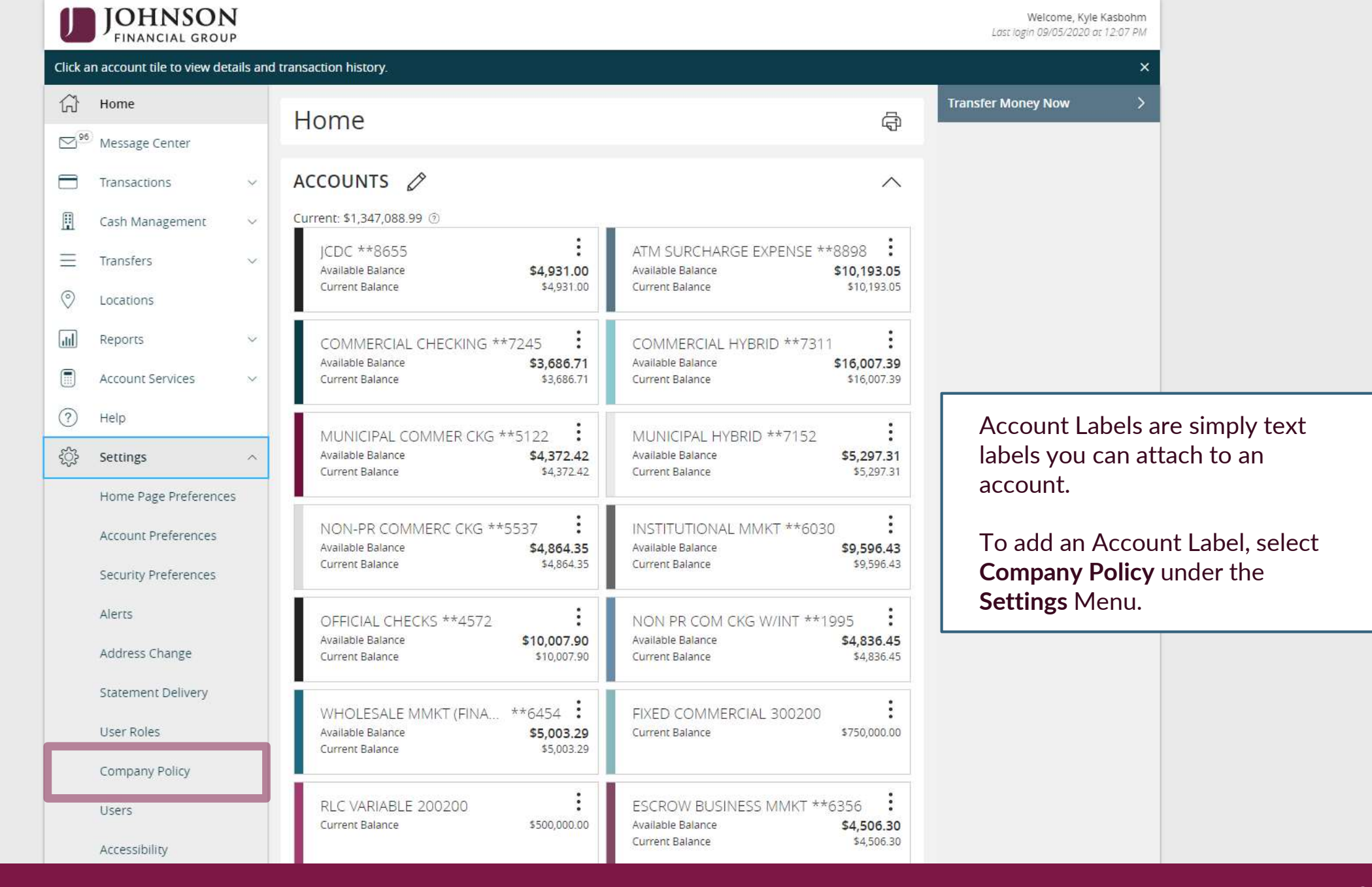

| U             | JOHNSON<br>FINANCIAL GROUP           | ,<br>, |                  |              |                    |                    |                      |                  | Welcom             | ne, Kyle Kasbohm  |             |
|---------------|--------------------------------------|--------|------------------|--------------|--------------------|--------------------|----------------------|------------------|--------------------|-------------------|-------------|
| ŵ             | Home McQuetoo Transportation Company |        |                  |              |                    |                    |                      |                  |                    |                   |             |
| <sup>96</sup> | Message Center Company Policy 💿      |        |                  |              |                    |                    |                      |                  |                    |                   |             |
|               | Transactions                         | ~      | Overview         | Features     | Accounts           | User Roles         |                      |                  |                    |                   |             |
| ₿             | Cash Management                      | ~      |                  |              |                    |                    |                      |                  |                    |                   |             |
| =             | Transfers                            | ~      | Transaction Type | Approval     | Per Day Approval   | Per Month Approval | Per Account Approval | Draft<br>Actions | Approve<br>Actions | Cancel<br>Actions |             |
| 0             | Locations                            |        |                  | Limit        | Limits             | Limits             | Limits               | Max              | Max                | Max               |             |
| <u>ul</u>     | Reports                              | ~      | ACH Collection   | \$999,999.99 | 999 / \$999,999.99 | 999 / \$999,999.99 | 999 / \$999,999.99   | 1<br>Any         | 1<br>Any           | 1<br>Any          |             |
|               | Account Services                     | ~      | ACH Decethru     | \$000.000    | 000 / \$000 000 00 | 000 / \$000 000 00 |                      | 1                |                    |                   |             |
| ?             | Help                                 |        | ACH Passtillu    | \$555,555.55 | 5557 \$555,555.55  | 9997 \$999,999.99  |                      | Any              | Soloc              | t the Acc         | ounte tab   |
| ŝ             | Settings                             | ^      | ACH Payments     | \$999,999.99 | 999 / \$999,999.99 | 999 / \$999,999.99 | 999 / \$999,999.99   | 1<br>Any         | Selec              |                   | .ounts lad. |
|               | Home Page Preferences                |        | Change Address   |              | 50                 | 200                | 5                    | 1 L              | I                  | I                 |             |
|               | Account Preferences                  |        | 0                |              |                    |                    |                      | Any              | Any                | Any               |             |
|               | Security Preferences                 |        | Check Reorder    |              | 50                 | 200                | 5                    | 1<br>Any         | 1<br>Any           | 1<br>Any          |             |
|               | Alerts                               |        | EFTPS            | \$999,999.99 | 999 / \$999,999.99 | 999 / \$999,999.99 | 999 / \$999,999.99   | 1                | 1                  | 1                 |             |
|               | Address Change                       |        |                  |              |                    |                    |                      | Any              | Any                | Any               |             |
|               | Statement Delivery                   |        | Payroll          | \$999,999.99 | 999 / \$999,999.99 | 999 / \$999,999.99 | 999 / \$999,999.99   | 1<br>Any         | 1<br>Any           | 1<br>Any          |             |
|               | User Roles                           |        | Stop Payment     |              | 50                 | 200                | 50                   | 1<br>Any         | 1<br>Any           | 1<br>Any          |             |
|               | Company Policy                       |        | Transfer -       | 4000         | 000 / 4000 000 000 | 000 / 4000 000 00  |                      | 1                | 1                  | 1                 |             |
|               | Users                                |        | Internal         | \$999,999.99 | 9997 \$999,999.99  | 9997\$999,999.99   | 9997\$999,999.99     | Any              | Any                | Any               |             |
|               | Accessibility                        |        | Wire - Domestic  | \$999,999.99 | 50 / \$999,999.99  | 500 / \$999,999.99 | 50 / \$999,999.99    | 1<br>Any         | 1<br>Any           | 1<br>Any          |             |
| G             | Log Off                              |        | Mine             |              |                    |                    |                      | 1                | 1                  | 1                 |             |

For additional assistance, please call 888.769.3796 or email tmsupport@johnsonfinancialgroup.com.

| J           | JOHNSON<br>FINANCIAL GROUP                | <b>1</b> |            |                                       |              |               |              |        | Welcome, Kyle Kasbohm           |                       |  |  |
|-------------|-------------------------------------------|----------|------------|---------------------------------------|--------------|---------------|--------------|--------|---------------------------------|-----------------------|--|--|
| (;)<br>[>96 | Home<br>Message Center                    |          |            |                                       |              |               |              |        |                                 |                       |  |  |
| 8           | Transactions                              | ~        | Overvie    | Overview Features Accounts User Roles |              |               |              |        |                                 |                       |  |  |
|             | Cash Management                           | ~        |            |                                       |              |               |              |        |                                 |                       |  |  |
| ≡           | Transfers                                 | ~        |            | 3                                     |              |               |              |        |                                 |                       |  |  |
| $\odot$     | Locations                                 |          | 1          |                                       |              |               |              |        |                                 |                       |  |  |
| ա           | Reports                                   | ~        | 🤏 Search b | by name, number or label              |              | 🖉 Edit labels |              |        | S of S Scietted accounts showin |                       |  |  |
|             | Account Services                          | $\sim$   | Number     | Name                                  | View         | Deposit       | Withdraw     | Labels |                                 |                       |  |  |
| ?           | Help                                      |          | ****4277   | COMMERCIAL CKG<br>W/INT               | $\checkmark$ | $\checkmark$  | $\checkmark$ |        |                                 |                       |  |  |
| ŝ           | Settings                                  | ^        | ****4572   | OFFICIAL CHECKS                       | ~            | ~             | ~            |        |                                 |                       |  |  |
|             | Home Page Preferences Account Preferences | 5        | ****7245   | COMMERCIAL<br>CHECKING                | <i></i>      | $\checkmark$  | ~            |        |                                 |                       |  |  |
|             | Security Preferences                      |          | ****7757   | COMMERCIAL CKG<br>W/INT               | $\checkmark$ | $\checkmark$  | $\checkmark$ |        |                                 |                       |  |  |
|             | Alerts                                    |          | ****8898   | ATM SURCHARGE<br>EXPENSE              | $\checkmark$ | $\checkmark$  | $\checkmark$ |        |                                 |                       |  |  |
|             | Address Change<br>Statement Delivery      |          | ****6030   | INSTITUTIONAL<br>MMKT                 | $\checkmark$ | $\checkmark$  | $\checkmark$ |        |                                 |                       |  |  |
|             | User Roles                                |          | ****6356   | ESCROW BUSINESS                       | $\checkmark$ | $\checkmark$  | $\checkmark$ | 4      | Select which a                  | ccount(s) you want    |  |  |
|             | Company Policy                            |          | ****6454   | WHOLESALE MMKT<br>(FINANCE ONLY)      | $\checkmark$ | $\checkmark$  | $\checkmark$ | (      | checkboxes.                     | to by selecting their |  |  |
|             | Users                                     |          | ****8655   | JCDC                                  | $\checkmark$ | $\checkmark$  | $\checkmark$ |        |                                 |                       |  |  |
| G           | Accessibility                             |          | ****5537   | NON-PR COMMERC                        | $\checkmark$ | $\checkmark$  | $\checkmark$ |        |                                 |                       |  |  |

For additional assistance, please call 888.769.3796 or email tmsupport@johnsonfinancialgroup.com.

| J         | JOHNSON<br>FINANCIAL GROUP                |        |                         |                                  |              |               |              |        | Welcome, Kyle Kasboh           | nm  |
|-----------|-------------------------------------------|--------|-------------------------|----------------------------------|--------------|---------------|--------------|--------|--------------------------------|-----|
| (;)<br>∑° | Home<br>Message Center                    |        | McQue<br>Company Police | etoo Transpo                     | rtation Cor  | mpany         |              |        | Save                           |     |
|           | Transactions                              | ~      | Overvie                 | w Features                       | Accounts Us  | er Roles      |              |        |                                |     |
|           | Cash Management                           | $\sim$ |                         |                                  |              |               |              |        |                                |     |
| Ξ         | Transfers                                 | $\sim$ | ACCOUNTS                | 0                                |              |               |              |        |                                |     |
| 0         | Locations<br>Reports                      | ~      | ۹ Search I              | by name, number or label         |              | 🖉 Edit labels |              | 3 0    | 3 of 3 selected accounts shown |     |
|           | Account Services                          | $\sim$ | Number                  | Name                             | View         | Deposit       | Withdraw     | Labeis |                                |     |
| ?         | Help                                      |        | ****4277                | COMMERCIAL CKG<br>W/INT          | $\checkmark$ | $\checkmark$  | $\checkmark$ |        | 2                              |     |
| ŝ         | Settings                                  | ^      | ****4572                | OFFICIAL CHECKS                  | ~            | ~             | ~            |        |                                |     |
|           | Home Page Preferences Account Preferences |        | ****7245                | COMMERCIAL<br>CHECKING           | <i>_</i>     | $\checkmark$  | ~            |        |                                |     |
|           | Security Preferences                      |        | ****7757                | COMMERCIAL CKG<br>W/INT          | ~            | $\checkmark$  | V            |        | 2                              |     |
|           | Alerts                                    |        | ****8898                | ATM SURCHARGE<br>EXPENSE         | $\checkmark$ | $\checkmark$  | $\checkmark$ | Г      | n                              |     |
|           | Address Change<br>Statement Delivery      |        | ****6030                | INSTITUTIONAL<br>MMKT            | $\checkmark$ | $\checkmark$  | $\checkmark$ |        |                                |     |
|           | User Roles                                |        | ****6356                | ESCROW BUSINESS<br>MMKT          | $\checkmark$ | $\checkmark$  | $\checkmark$ |        | Click <b>Edit La</b>           | abo |
|           | Company Policy                            |        | ****6454                | WHOLESALE MMKT<br>(FINANCE ONLY) | $\checkmark$ | $\checkmark$  | $\checkmark$ |        |                                |     |
|           | Users                                     |        | *** <mark>*</mark> 8655 | JCDC                             | $\checkmark$ | $\checkmark$  | $\checkmark$ |        |                                |     |
| [-}       | Log Off                                   |        | ****5537                | NON-PR COMMERC<br>CKG            | $\checkmark$ | ~             | $\checkmark$ |        |                                |     |

For additional assistance, please call 888.769.3796 or email tmsupport@johnsonfinancialgroup.com.

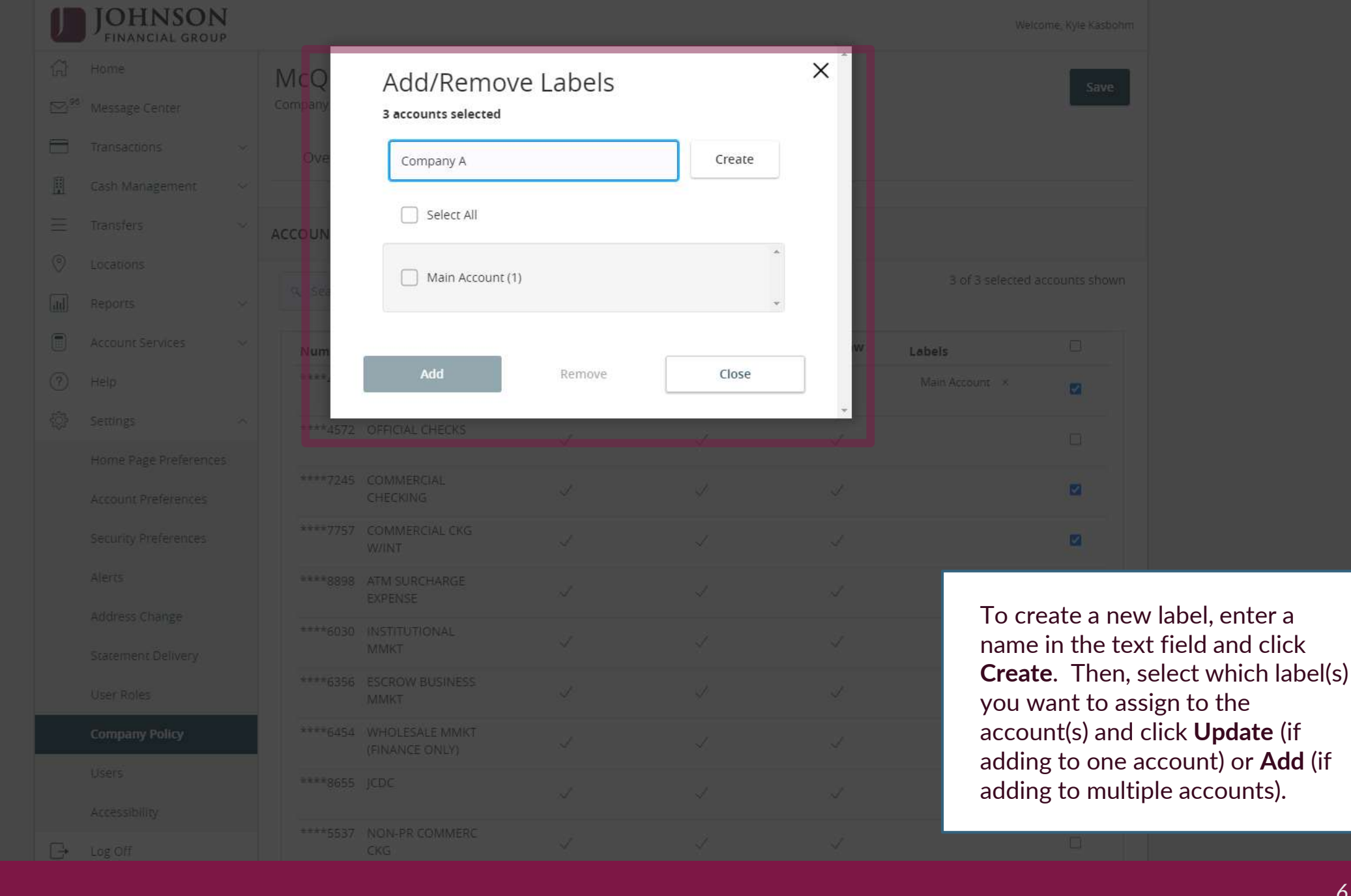

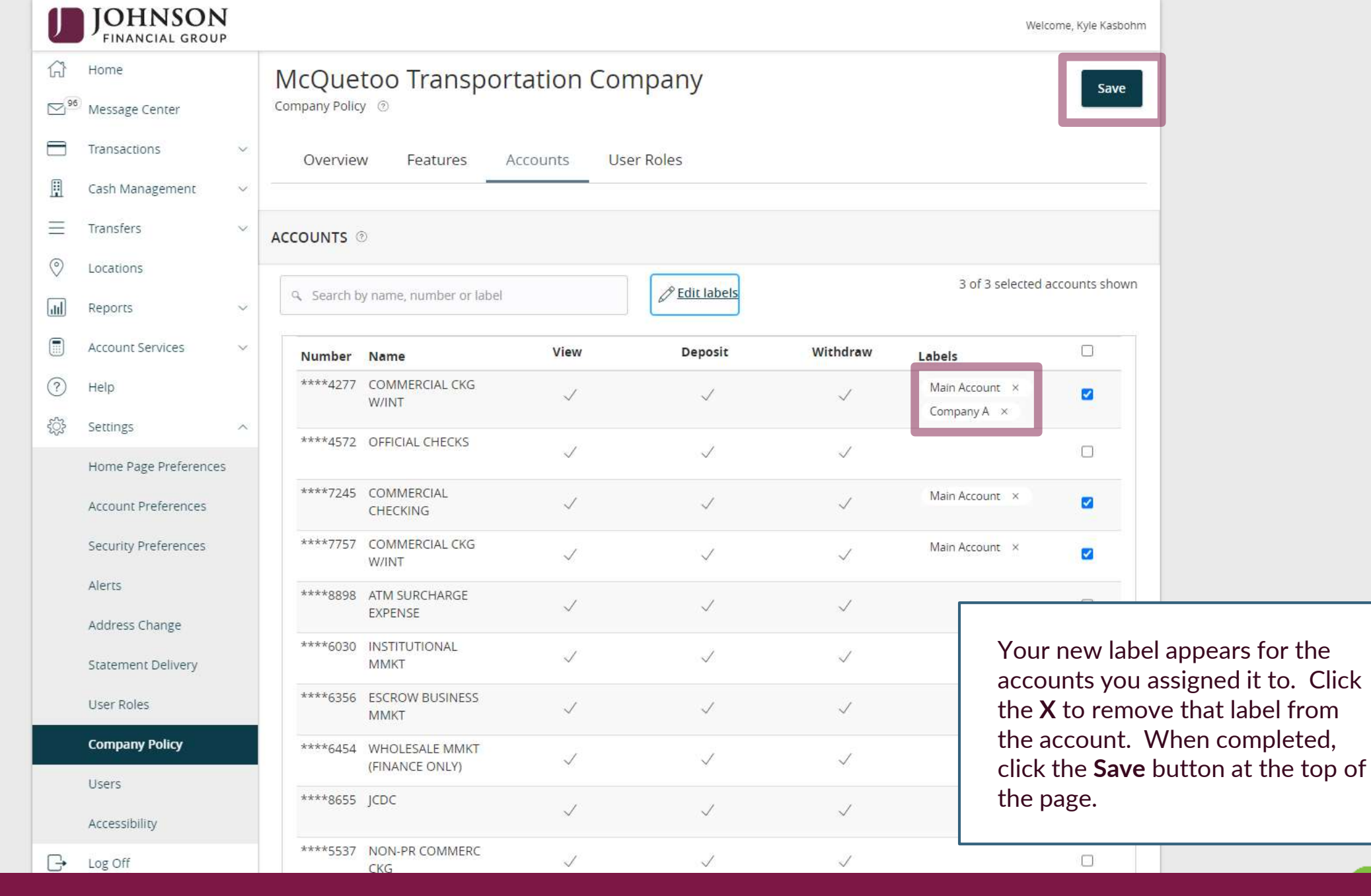

## Additional Resources and Support

- For additional resources, including "how-to" guides, please visit our online Client Resources page at:
  - » <u>https://www.johnsonfinancialgroup.com/client-resources</u>
- If further support is needed, please call our Treasury Management Support Center at 888.769.3796 or by email at <a href="mailto:tmsupport@johnsonfinancialgroup.com">tmsupport@johnsonfinancialgroup.com</a>.